### WHEN SUBFINDER CALLS YOU

SubFinder will call and ask for your PIN (**Social Secruity #**) followed by the pound sign (#), **or** press star (\*) if you do not wish to receive any more calls during *this* calling period.

If you chose to enter your PIN, followed by the pound sign SubFinder will describe an available job.

| To hear special instructions   | Press 1 |
|--------------------------------|---------|
| To hear the itinerant schedule | Press 2 |
| To continue                    | Press 5 |
| Once you press 5               |         |
| To accept the job              | Press 1 |
| To reject the job              | Press 2 |
| To hear the job again          | Press 3 |

If you press **1** to accept, SubFinder will play the job information again and give you a **JOB NUMBER**. You will be given some of these options as well

| To hear special instructions   | Press 1 |
|--------------------------------|---------|
| To hear the itinerant schedule | Press 2 |
| To hear directions to the site | Press 3 |
| To continue                    | Press 5 |

If you press **2** or **3**, the appropriate information will be repeated. If you press **5**, you will be given two options.

| To hear the job again | Press 2 |
|-----------------------|---------|
| To end this call      | Press 9 |

If you press 9 to reject SubFinder *may* ask for a reason for the rejection. After listening to the reasons provided, select the appropriate reason followed by the pound sign (#). SubFinder will repeat the reason. If correct **Press 1** 

If incorrect

**D** ·

~

Press 2

When a job has been canceled, SubFinder will call you with notification. You will hear "This is notification of a job cancellation". Enter your PIN followed by the pound sign (#).

SubFinder will play the information for the job that has been canceled, including the job number.

| To acknowledge the cancellation | Press 1 |
|---------------------------------|---------|
| To hear the cancellation again  | Press 2 |

# WHEN YOU CALL SUBFINDER

|  |  | N | 1A | IIN | IVI. | LIN |
|--|--|---|----|-----|------|-----|
|  |  |   |    |     |      |     |

| To Review Current Assignments                      | Press 1 |
|----------------------------------------------------|---------|
| To Review Available Jobs                           | Press 2 |
| To Cancel a Job                                    | Press 3 |
| To Report an Absence                               | Press 4 |
| To Review Personal Information                     | Press 5 |
| To Pre-register for Next Year (available mid-June) | Press 7 |
| To Leave the SubFinder System                      | Press 9 |
|                                                    |         |

#### TO REVIEW CURRENT ASSIGNMENTS

| From the Main Menu                                                    | Press 1          |
|-----------------------------------------------------------------------|------------------|
| SubFinder will play your next scheduled assignment                    | followed by      |
| some, if not all, of the following options.                           |                  |
| To hear special instructions                                          | Press 1          |
| To hear the itinerant schedule                                        | Press 2          |
| To hear directions to the site                                        | Press 3          |
| To continue                                                           | Press 5          |
| If you press <b>5</b> , you will be given these options.              |                  |
| To hear the job again                                                 | Press 2          |
| To hear the next job                                                  | Press 3          |
| To cancel the job                                                     | Press 4          |
| To return to the Main Menu                                            | Press 9          |
| If you press <b>4</b> , SubFinder <i>may</i> ask for a reason for the | ne cancellation. |
| After listening to the reasons provided, select the ap                | propriate reason |
| followed by the pound sign (#). SubFinder will repe                   | at the reason.   |
| If correct                                                            | Press 1          |
| If incorrect                                                          | Press 2          |
| SubFinder will ask for confirmation of the cancellati                 | on.              |
| To confirm cancellation                                               | Press 1          |
| Otherwise                                                             | Press 2          |

#### TO REVIEW AVAILABLE JOBS

| From the Main Menu                                            | Press 2 |
|---------------------------------------------------------------|---------|
| SubFinder will describe an available job, if any exist, follo | owed by |
| some or all of the following options                          |         |
| To hear special instructions                                  | Press 1 |
| To hear the itinerant schedule                                | Press 2 |
| To continue                                                   | Press 5 |
| Once you press 5                                              |         |
| To accept the job                                             | Press 1 |
| To reject the job                                             | Press 2 |
| To hear the job again                                         | Press 3 |
| To hear the next job                                          | Press 4 |
| To return to the Main Menu                                    | Press 9 |
|                                                               |         |

If you press **1** SubFinder will repeat the job information, followed by the **JOB NUMBER**. If you press **4** SubFinder will describe the next available job, if any exist, followed by the same options described above.

## TO CANCEL A JOB

| From the Main Menu                                   | Press 3   |
|------------------------------------------------------|-----------|
| Enter the JOB NUMBER followed by the pound sign (#). | SubFinder |
| will play the job information.                       |           |
| To cancel the job                                    | Press 1   |
| To return to the Main Menu                           | Press 9   |
|                                                      |           |

If you press 1 SubFinder *may* ask for a reason for the cancellation. After listening to the reasons provided, select the appropriate reason followed by the pound sign (#). SubFinder will repeat the reason. If correct **Press 1** If incorrect **Press 2** SubFinder will ask for confirmation of the cancellation. To confirm cancellation **Press 1** Otherwise **Press 2** 

### TO REPORT AN ABSENCE

From the Main Menu Press 4 (when assignment is for consecutive days) SubFinder will require the job number, the dates and times of the absence and the reason for the absence. You will need to indicate whether it is for all day or the specific times. This system will split out the day you are absent and reenter that date to find

another substitute.

#### TO REVIEW PERSONAL INFORMATION

| From the Main Menu                                | Press 5 |
|---------------------------------------------------|---------|
| SubFinder will play the Personal Information Menu |         |
| To review your phone number                       | Press 1 |
| To review your name recording                     | Press 2 |
| To review the days of the week you can work       | Press 3 |
| For the date range menu                           | Press 4 |
| To obtain your ID#                                | Press 5 |
| To return to the Main Menu                        | Press 9 |
|                                                   |         |

| (1) <b>To Review Your Phone Number</b><br>SubFinder will play your phone number                                             |                     |
|----------------------------------------------------------------------------------------------------|---------------------|
| If correct                                                                                                    | Press 1             |
| If you would like to change your phone number                                                                               | Press 2             |
| If you press <b>2</b> , enter the area code and phone number follot the pound sign (#). SubFinder will repeat the number.   | wed by              |
| If correct                                                                                                    | Press 1             |
| If you would like to change your phone number                                                                               | Press 2             |
| (2) To Review Your Name Recording                                                                                           |                     |
| SubFinder will play your name as it is recorded.                                                                            |                     |
| If Correct                                                                                                    | Press 1             |
| To re-record your name                                                                                                    | Press 2             |
| If you press <b>2</b> , record your name after the tone. When you finished, press the pound sign (#). SubFinder will repeat | ı are<br>your name. |
| If Correct                                                                                                    | Press 1             |

| If In | correc | t   |   |   |   |   |   |   |   |   |   |   | P | res | s 2 |   |
|-------|--------|-----|---|---|---|---|---|---|---|---|---|---|---|-----|-----|---|
| · — — |        | · — | _ | — | _ | — | _ | — | — | _ | — | — | _ | —   | —   | - |

#### (3) To Review the Days of the Week You Can Work To Review Your Availability For

| Review Four Availability For |         |
|------------------------------|---------|
| Sunday                       | Press 1 |
| Monday                       | Press 2 |
| Tuesday                      | Press 3 |
| Wednesday                    | Press 4 |
| Thursday                     | Press 5 |
| Friday                       | Press 6 |
| Saturday                     | Press 7 |
| To return to the Main Menu   | Press 9 |
|                              |         |

| After choosing a day, that day's availability will be played |         |
|--------------------------------------------------------------|---------|
| To change your availability                                  | Press 1 |
| To use this schedule for another day of the week             | Press 2 |
| To return to the previous menu                               | Press 9 |

If you press **1** SubFinder will ask "Are you normally available to work on (day of the week)?

| If yes                                 | Press 1                                                                                                    |
|----------------------------------------|----------------------------------------------------------------------------------------------------|
| If no                                  | Press 2                                                                                                    |
| For mornings only (6 am until 12 pm)   | Press 3                                                                                                    |
| For afternoons only (12 pm until 6 pm) | Press 4                                                                                                    |
| To enter specific hours                | Press 5                                                                                                    |
|                                        | If yes<br>If no<br>For mornings only (6 am until 12 pm)<br>For afternoons only (12 pm until 6 pm)<br>To enter specific hours |

If you press 1, 2, 3, or 4 SubFinder will repeat the schedule that applies to your choice.

| To change your availability                      | Press 1 |
|--------------------------------------------------|---------|
| To use this schedule for another day of the week | Press 2 |
| To return to the previous menu                   | Press 9 |

If you press **5** for Special Hours: Enter the earliest time (HHMM) that you will be available followed by the pound sign (#). For AM Press 1 For PM Press 2

If you will be available from the start of the day, press star (\*).

Enter the latest time (HHMM) that you will be available followed by the pound sign (#).

| For AM                                 | Press 1                      |
|----------------------------------------|------------------------------|
| For PM                                 | Press 2                      |
| If you will be available until the end | d of the day press star (*). |

Enter the minimum number of hours that you are willing to work during this period followed by the pound sign (#). If you have no preference, press star (\*).

Enter the maximum number of hours that you are willing to work during this period followed by the pound sign (#). If you have no preference, press star (\*).

| SubFinder will repeat the schedule you entered.  |         |
|--------------------------------------------------|---------|
| To change your availability                      | Press 1 |
| To use this schedule for another day of the week | Press 2 |
| To return to the previous menu                   | Press 9 |
|                                                  |         |

#### (4) For the Date Range Menu

| To add an UNAVAILABLE date range   | Press 1 |
|------------------------------------|---------|
| To add a DO NOT DISTURB date range | Press 2 |
| To review a date range             | Press 3 |
| To return to the Main Menu         | Press 9 |

#### (1) To Add an Unavailable Date Range

Enter the **first date** that you will be unavailable (MMDD) followed by the pound sign (#). If you will be unavailable starting today, press star (\*).

| Enter the beginning time (HHMM) that you will be unav | ailable  |
|-------------------------------------------------------|----------|
| followed by the pound sign (#).                       |          |
|                                                       | <b>D</b> |

| For AM                         |                                | Press 1 |
|--------------------------------|--------------------------------|---------|
| For PM                         |                                | Press 2 |
| f you will be unavailable from | the start of day, press star ( | *).     |

Enter the **last date** that you will be unavailable (MMDD) followed by the pound sign (#). If you will be unavailable for a single day, press star (\*).

| Enter the time (HHMM) that you will be available again     | ,         |
|------------------------------------------------------------|-----------|
| For AM                                                     | Press 1   |
| For PM                                                     | Press 2   |
| If you will be unavailable until the end of the day, press | star (*). |
| Substitute Finder will repeat your unavailable date range  |           |

| Substitute Finder w | in repeat your | unavanable date range | <i>c</i> . |
|---------------------|----------------|-----------------------|------------|
| If correct          |                |                       | Press 1    |
| If incorrect        |                |                       | Press 2    |
|                     |                |                       |            |

If you press **1** SubFinder will respond "If you would like to continue receiving calls during this period, press **1**, otherwise press **2**. Pressing **2** will add a **Do Not Disturb** to the date range as well.

#### (2) To Add a Do Not Disturb Date Range

Enter the **first date** (MMDD) that you don't want to be called followed by the pound sign (#). If you don't want to be called starting today, press star (\*).

Enter the **beginning time** (HHMM) that you don't want to be called followed by the pound sign (#).

| For AM                         |                            | Press 1         |
|--------------------------------|----------------------------|-----------------|
| For PM                         |                            | Press 2         |
| If you don't want to be called | from the start of the day, | press star (*). |

Enter the **last date** (MMDD) that you don't want to be called followed by the pound sign (#). If you don't want to be called for only a single day, press star (\*).

Enter the **time** (HHMM) that you wish to receive calls again followed by the pound sign (#),

| For AM                            | Press 1                                 |
|-----------------------------------|-----------------------------------------|
| For PM                            | Press 2                                 |
| If you don't want to be called un | til the end of the day, press star (*). |

SubFinder will repeat the Do Not Disturb date range.

#### If correct If incorrect

#### (3) To Review a Date Range

Press 1

Press 2

| SubFinder will play your most current date range, if any e                                                                     | exist.             |
|----------------------------------------------------------------------------------------------------|--------------------|
| To hear the date range again                                                                                                   | Press 2            |
| To hear the next date range                                                                                                    | Press 3            |
| To remove the date range                                                                                                    | Press 4            |
| To return to the Main Menu                                                                                                    | Press 9            |
| If you press <b>4</b> , SubFinder will ask for confirmation.<br>If you are sure you want to remove the date range<br>Otherwise | Press 1<br>Press 2 |
|                                                                                                    |                    |

(7) TO PRE-REGISTER FOR NEXT SCHOOL YEAR Upon receipt of registration letter, call SubFinder, access option #7 to pre-register for next year.

# Absence Reporting System powered by SubFinder™

# A TRADITION OF EXCELLENCE FOR ALL

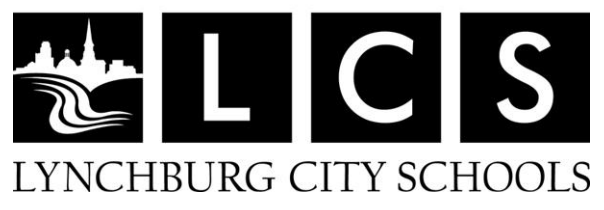

# SUBSTITUTE EMPLOYEE INSTRUCTIONS

SubFinder Phone Number (1-866-509-1471) https://lcsedu.subfinderonline.com Phyllis Ozmar (434) 515-5090

You can call SubFinder to review current assignments, review available jobs, cancel a job, and review personal information.

Remember that SubFinder only works from a touchtone telephone!

# WHEN ACCEPTING A JOB, <u>ALWAYS</u> WAIT FOR THE JOB NUMBER BEFORE DISCONNECTING OR YOUR JOB ACCEPTANCE MAY NOT BE RECORDED.

SUB rev 11/12